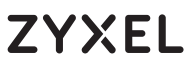

Dual-Band Wireless AC1200 USB Adapter

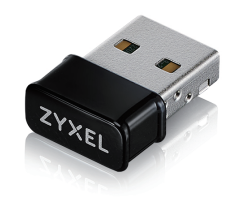

### **Quick Start Guide**

ENGLISH | DEUTSCH | FRANÇAIS | ITALIANO | ESPAÑOL | PORTUGUÊS

### **Package Contents**

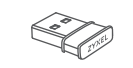

QSG / Warranty Card

Device

X

Declaration of Conformity Safety Warnings

| The NWD6602 Compatible Operating System |                                          |                                                                                                    |
|-----------------------------------------|------------------------------------------|----------------------------------------------------------------------------------------------------|
| Windows                                 | Mac                                      | Linux                                                                                                  |
| 7 / 8 / 8.1 / 10                        | 10.11 / 10.12 / 10.13 /<br>10.14 / 10.15 | Fedora 20 Kernel 3.11<br>Fedora 23 Kernel 4.11<br>Ubuntu 15.04 Kernel 3.19<br>Ubuntu 18.04 Kernel 4.15 |

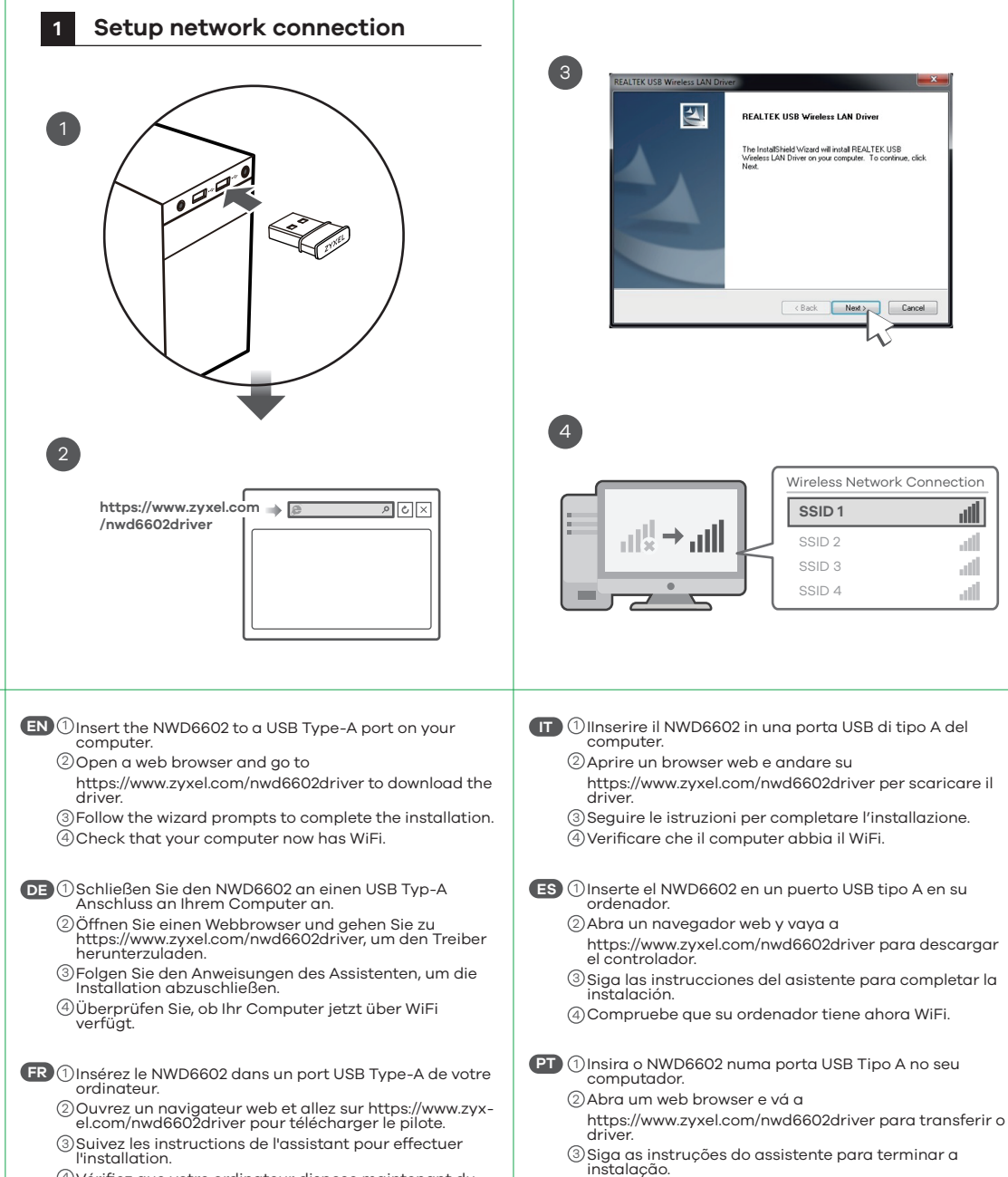

4

REALTEK USB Wireless LAN Drive

allShield Wizard will install REALTEK USB

< Back Next >

SSID 1

SSID 2

SSID 4

④Verifique se o computador tem agora WiFi.

Wireless Network Connection

ألله

att

att

af

④Vérifiez que votre ordinateur dispose maintenant du WiFi

# Support Information

| US | A                                     | EU | , Turkey and Russia      |
|----|---------------------------------------|----|--------------------------|
| 2  | + 1 800 255 4101<br>support@zyxel.com |    | https://support.zyxel.eu |

Thailand Taiwan **k** + 886 2 2739 9889 **c** + 66 2831 5315 Support@zyxel.co.th Section 2 retail@zyxel.com.tw

#### **EU** Importer

Zvxel Communications A/S Gladsaxevej 378, 2. th. 2860 Søborg, Denmark https://www.zyxel.com/dk/da/

#### **US** Importer

Zyxel Communications, Inc 1130 North Miller Street Anaheim, CA 92806-2001 https://www.zvxel.com/us/en/

Copyright © 2020 Zyxel Communications Corp. All Rights Reserved.

## ZYXEL Your Networking All

# Warranty Card

Thank you for purchasing a Zyxel product. Zyxel has a reputation for delivering high quality, high performance products and services to our customers. We recommend that you now visit the Zyxel website and register your product online. This will mean you can receive the latest firmware, drivers and product related information. If you still have further questions or enquiries related to the product, please contact our subsidiaries worldwide. Please note that warranty terms may vary by region. Full detailed information is available on our website, here: http://www.zyxel.com/support/warranty\_information.shtml

#### **Purchase Information**

Zvxel Product Name:

Hardware Serial Number:

Date of Purchase:

(In certain countries, the warranty will be validated with seller's signature and stamp):

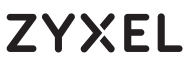

Dual-Band Wireless AC1200 USB Adapter

1

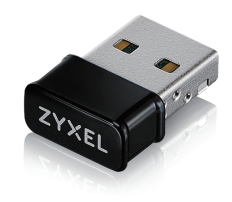

### **Quick Start Guide**

NEDERLANDS | DANSK | NORSK | SVENSKA | SUOMI | РУССКИЙ

### **Package Contents**

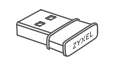

QSG / Warranty Card

Device

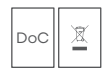

Declaration of Conformity Safety Warnings

| The NWD6602 Compatible Operating System |                                          |                                                                                                    |
|-----------------------------------------|------------------------------------------|----------------------------------------------------------------------------------------------------|
| Windows                                 | Mac                                      | Linux                                                                                                  |
| 7 / 8 / 8.1 / 10                        | 10.11 / 10.12 / 10.13 /<br>10.14 / 10.15 | Fedora 20 Kernel 3.11<br>Fedora 23 Kernel 4.11<br>Ubuntu 15.04 Kernel 3.19<br>Ubuntu 18.04 Kernel 4.15 |

# Setup network connection 3 Y 1 2 https://www.zyxel.com in the ∧ C × /nwd6602driver NL 1 Sluit de NWD6602 aan op een poort van type USB-A op uw computer. 2 Open een webbrowser en ga naar https://www.zyxel.com/nwd6602driver om het drivrutinen. stuurprogramma te downloaden. 3 Volg de prompts in de wizard om de installatie te voltooien (4) Controleer dat uw computer nu wifi heeft. DK 1 Indsæt NWD6602 i en USB type A-port i din computer. ②Åbn en webbrowser, og gå til https://www.zyxel.com/nwd6602driver for at hente ohjaimen. driveren. ③Følg guidens meddelelser for at gennemføre mukaisesti. installationen. (4) Kontrollér, at din computer nu har Wi-Fi. NO ①Sett inn NWD6602 i en USB type-A-port på datamaskiкомпьютере

- ②Åpne en nettleser og gå til https://www.zyxel.com/nwd6602driver for å laste ned driveren
- ③Følg veiviserens anvisninger for å fullføre installeringen. (4) Sjekk at datamaskinen nå har WiFi.

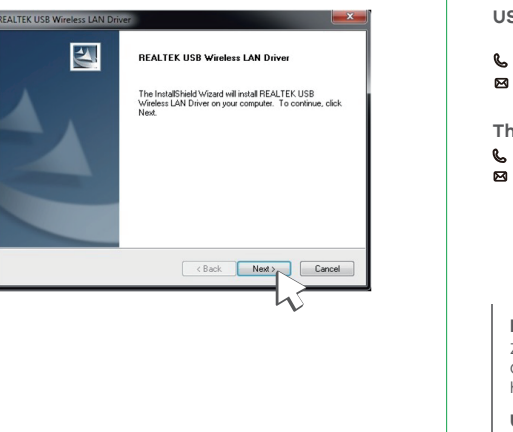

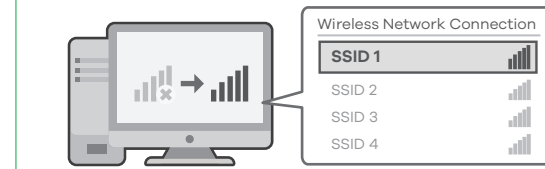

SE ①Anslut NWD6602 till en USB Typ A-port på din dator. ② Öppna en webbläsare och gå till

https://www.zyxel.com/nwd6602driver för att ladda ner

③ Följ guidens anvisningar för att slutföra installationen. (4) Kontrollera att din dator nu har wifi.

(FI) (1) Kytke NWD6602 tietokoneen USB Type-A -porttiin. 2 Avaa verkkoselain ja siirry osoitteeseen https://www.zyxel.com/nwd6602driver ladataksesi

③ Suorita asennus ohjatun asennustoiminnon ohjeiden

(4) Tarkista, että tietokoneella on nyt Wi-Fi-yhteys.

RU 1 Вставьте устройство NWD6602 в порт USB (типа А) на

- Откройте веб-браузер и перейдите на сайт https://www.zyxel.com/nwd6602driver, чтобы загрузить
- драйвер. ③Выполните установку, следуя инструкциям мастера.

Проверьте, появилась ли у компьютера связь WiFi.

### Support Information

| s/                | 4                                     | EU | , Turkey and Russia      |
|-------------------|---------------------------------------|----|--------------------------|
| • -<br>9 <u>-</u> | + 1 800 255 4101<br>support@zyxel.com | 8  | https://support.zyxel.eu |

Thailand Taiwan **k** + 886 2 2739 9889 **c** + 66 2831 5315 Support@zyxel.co.th retail@zyxel.com.tw

#### **EU** Importer

Zvxel Communications A/S Gladsaxevej 378, 2. th. 2860 Søborg, Denmark https://www.zyxel.com/dk/da/

#### **US** Importer

Zyxel Communications, Inc 1130 North Miller Street Anaheim, CA 92806-2001 https://www.zvxel.com/us/en/

Copyright © 2020 Zyxel Communications Corp. All Rights Reserved.

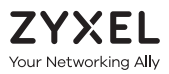

# Warranty Card

Thank you for purchasing a Zyxel product. Zyxel has a reputation for delivering high quality, high performance products and services to our customers. We recommend that you now visit the Zyxel website and register your product online. This will mean you can receive the latest firmware, drivers and product related information. If you still have further questions or enquiries related to the product, please contact our subsidiaries worldwide. Please note that warranty terms may vary by region. Full detailed information is available on our website, here: http://www.zyxel.com/support/warranty\_information.shtml

#### **Purchase Information**

Zvxel Product Name:

Hardware Serial Number:

Date of Purchase:

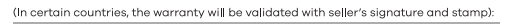

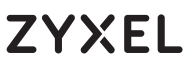

Dual-Band Wireless AC1200 USB Adapter

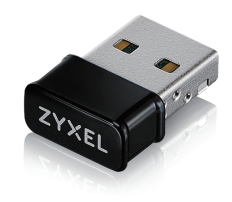

### **Quick Start Guide**

ČEŠTINA I SLOVENČINA I POLSKI I ROMÂNĂ | MAGYAR

## **Package Contents**

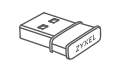

QSG / Warranty Card

Device

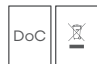

Declaration of Conformity Safety Warnings

| The NWD6602 Compatible Operating System |                                          |                                                                                                    |
|-----------------------------------------|------------------------------------------|----------------------------------------------------------------------------------------------------|
| Windows                                 | Mac                                      | Linux                                                                                                  |
| 7 / 8 / 8.1 / 10                        | 10.11 / 10.12 / 10.13 /<br>10.14 / 10.15 | Fedora 20 Kernel 3.11<br>Fedora 23 Kernel 4.11<br>Ubuntu 15.04 Kernel 3.19<br>Ubuntu 18.04 Kernel 4.15 |

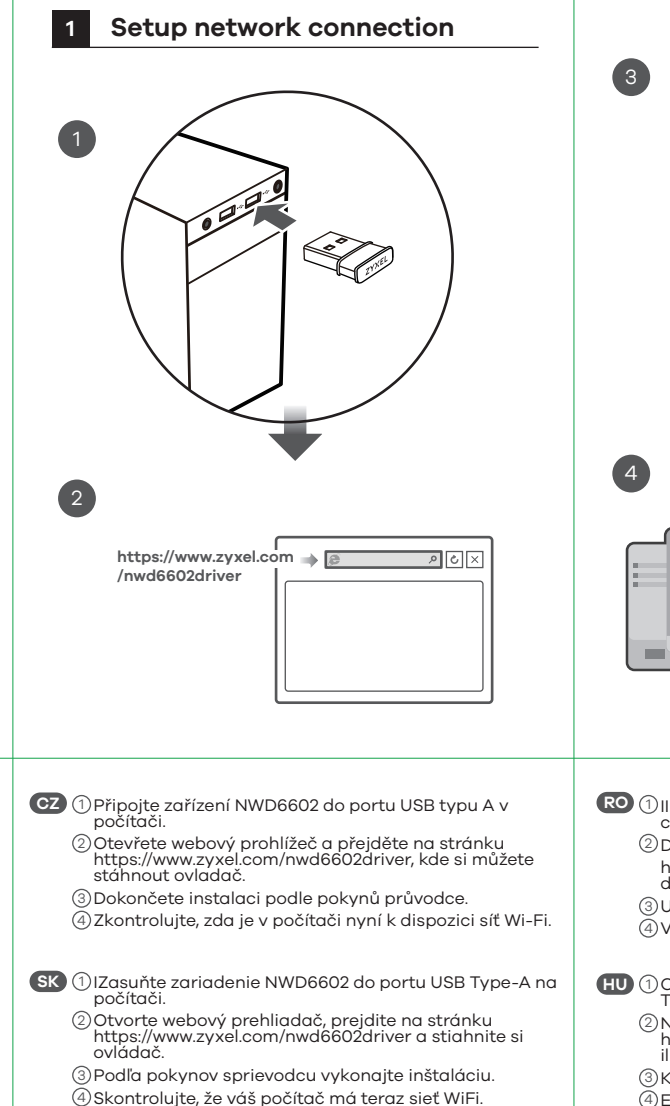

PL 1 Należy włożyć NWD6602 do portu USB typu A w

(4) Sprawdzić, czy komputer ma teraz WiFi.

②Otworzyć przeglądarkę internetową i przejść do strony https://www.zyxel.com/nwd6602driver, aby pobrać

③ Postępować zgodnie z instrukcjami kreatora, aby

komputerze.

zakończyć instalację.

sterownik

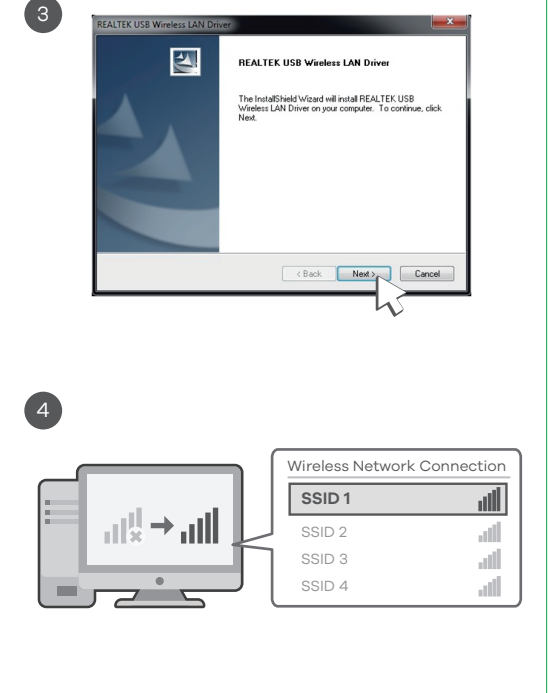

- RO () IIntroduceți NWD6602 într-un port USB tip A de pe computer.
  - ②Deschideți un browser web și accesați https://www.zyxel.com/nwd6602driver pentru a descărca driverul.

③Urmați mesajele expertului pentru a finaliza instalarea. ④Verificați dacă acum computerul are WiFi.

(HU) (1) Csatlakoztassa az NWD6602 eszközt számítógépe USB Type-A portjához.

- ② Nyisson meg egy internetböngészőt, és látogasson el a https://www.zyxel.com/nwd6602driver oldalra az illesztőprogram letöltéséhez.
- ③Kövesse a varázsló utasításait a telepítés elvégzéséhez. (4) Ellenőrizze, hogy működik-e a számítógép WIFI-kapcsolata.

#### Support Information

| US     | SA                                    | EU, Turkey and Russia    |
|--------|---------------------------------------|--------------------------|
| ر<br>۲ | + 1 800 255 4101<br>support@zyxel.com | https://support.zyxel.eu |

Thailand Taiwan **c** + 66 2831 5315 **k** + 886 2 2739 9889 Support@zyxel.co.th retail@zyxel.com.tw

#### **EU** Importer

Zvxel Communications A/S Gladsaxevej 378, 2. th. 2860 Søborg, Denmark https://www.zyxel.com/dk/da/

#### **US** Importer

Zyxel Communications, Inc 1130 North Miller Street Anaheim, CA 92806-2001 https://www.zvxel.com/us/en/

Copyright © 2020 Zyxel Communications Corp. All Rights Reserved.

## ZYXEL Your Networking All

# Warranty Card

Thank you for purchasing a Zyxel product. Zyxel has a reputation for delivering high quality, high performance products and services to our customers. We recommend that you now visit the Zyxel website and register your product online. This will mean you can receive the latest firmware, drivers and product related information. If you still have further questions or enquiries related to the product, please contact our subsidiaries worldwide. Please note that warranty terms may vary by region. Full detailed information is available on our website, here: http://www.zyxel.com/support/warranty\_information.shtml

#### **Purchase Information**

Zyxel Product Name:

Hardware Serial Number

Date of Purchase:

(In certain countries, the warranty will be validated with seller's signature and stamp):

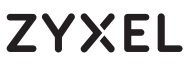

Dual-Band Wireless AC1200 USB Adapter

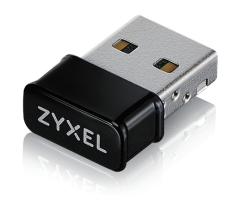

#### **Quick Start Guide**

SLOVENŠČINA | БЪЛГАРСКИ | TÜRK | ภาษาไทย | 繁體中文

### **Package Contents**

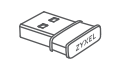

QSG / Warranty Card

Device

X

Declaration of Conformity Safety Warnings

| The NWD6602 Compatible Operating System |                                          |                                                                                                    |
|-----------------------------------------|------------------------------------------|----------------------------------------------------------------------------------------------------|
| Windows                                 | Mac                                      | Linux                                                                                                  |
| 7 / 8 / 8.1 / 10                        | 10.11 / 10.12 / 10.13 /<br>10.14 / 10.15 | Fedora 20 Kernel 3.11<br>Fedora 23 Kernel 4.11<br>Ubuntu 15.04 Kernel 3.19<br>Ubuntu 18.04 Kernel 4.15 |

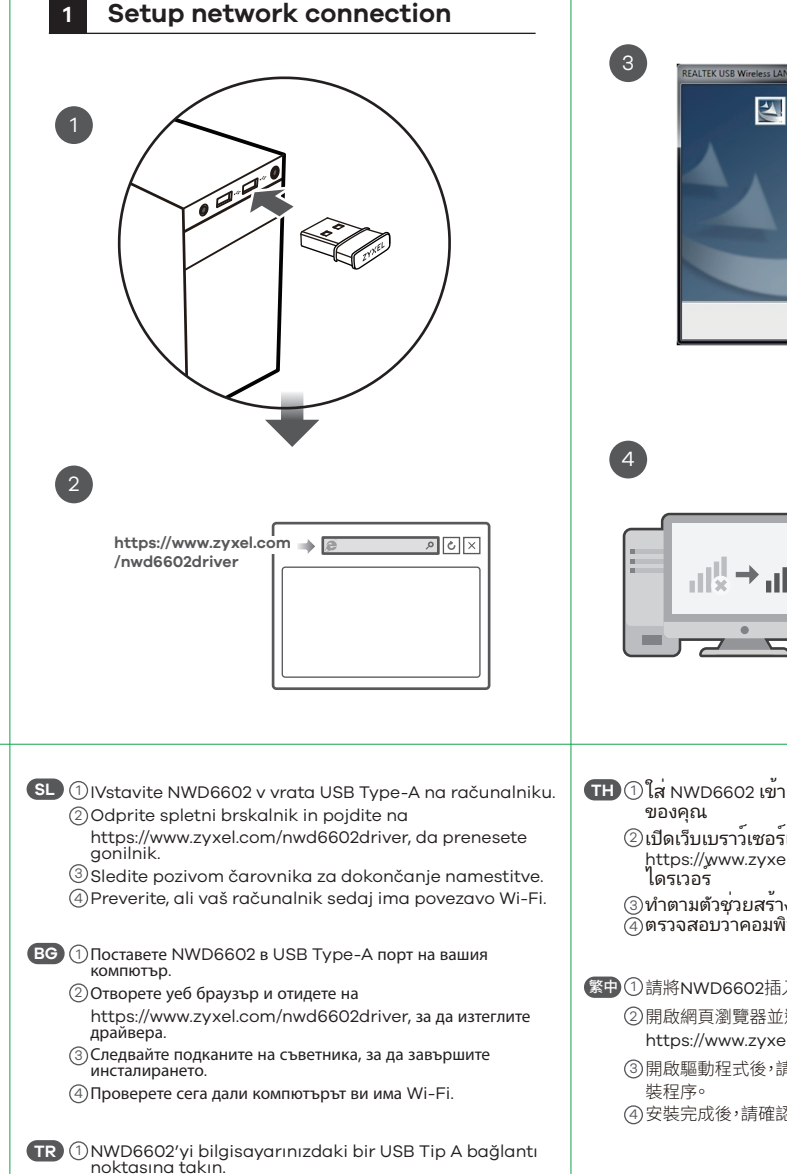

<sup>(2)</sup>Sürücüyü indirmek için İnternet tarayıcınızı açın ve https://www.zyxel.com/nwd6602driver adresine gidin.

④Bilgisayarınızın kablosuz ağa bağlanıp bağlanmadığını kontrol edin.

③Kurulumu tamamlamak için sihirbazın talimatlarını

izlevin.

# U: REALTEK USB Wireless LAN Drive 52 allShield Wizard will install REALTEK USB K Back Next > Wireless Network Connection SSID 1 ألله SSID 2 att ath SSID 4 ath

- (TH) ปี ใส่ NWD6602 เข้ากับพอร์ต USB Type-A บนคอมพิวเตอร์
  - ②เปิดเว็บเบราว์เซอร์และไปที่

https://www.zyxel.com/nwd6602driver เพื่อดาวน์โหลด

(3)ทำตามตัวชุ่วยสร้างเพื่อแจ้งให้การติดตั้งเสร็จสมบูรณ์ (4)ตรวจสอบว่าคอมพิวเตอร์ของคณว่าตอนนี้มี WiFi

繁中①請將NWD6602插入您電腦上的USB Type A連接埠。

②開啟網百瀏覽器並連線至

https://www.zyxel.com/nwd6602driver 下載安裝驅動程式。 ③ 開啟驅動程式後,請參照電腦螢幕上安裝精靈的指引,來完成安

- ④安裝完成後,請確認您的電腦可以透過WiFi來進行連線上網。

## Support Information

| SA                                    | EU, Turkey and Russia    |
|---------------------------------------|--------------------------|
| + 1 800 255 4101<br>support@zyxel.com | https://support.zyxel.eu |

Thailand Taiwan **k** + 886 2 2739 9889 **c** + 66 2831 5315 Support@zyxel.co.th retail@zyxel.com.tw

#### **EU** Importer

Zvxel Communications A/S Gladsaxevej 378, 2. th. 2860 Søborg, Denmark https://www.zyxel.com/dk/da/

#### **US** Importer

Zyxel Communications, Inc 1130 North Miller Street Anaheim, CA 92806-2001 https://www.zvxel.com/us/en/

Copyright © 2020 Zyxel Communications Corp. All Rights Reserved.

## ZYXEL Your Networking All

# Warranty Card

Thank you for purchasing a Zyxel product. Zyxel has a reputation for delivering high quality, high performance products and services to our customers. We recommend that you now visit the Zyxel website and register your product online. This will mean you can receive the latest firmware, drivers and product related information. If you still have further questions or enquiries related to the product, please contact our subsidiaries worldwide. Please note that warranty terms may vary by region. Full detailed information is available on our website, here: http://www.zyxel.com/support/warranty\_information.shtml

#### **Purchase Information**

Zvxel Product Name:

Hardware Serial Number

Date of Purchase:

(In certain countries, the warranty will be validated with seller's signature and stamp):